# 令和6年度 JVA-MRS を用いた大会申込マニュアル(Ver.1.2)

–JVA-MRS での大会申込方法–

JVA-MRS: <u>https://jvamrs.jp/</u>

【I】 責任者が登録した JVA-ID とパスワードでマーページにログインする。

JVA-ID ログイン・新規登録

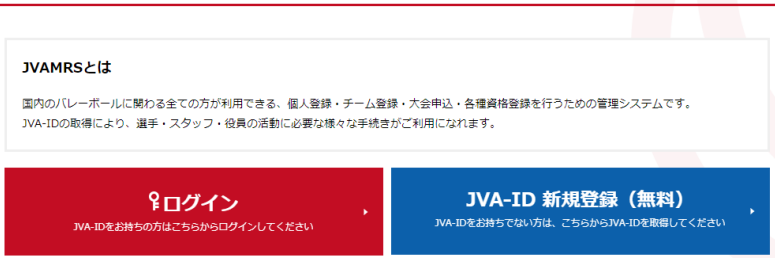

【2】マイページ内の「チーム管理」タブをクリックし①、チーム名のリンクを選択する②。

| <i>∓</i> − | 共通・<br>請求発行<br>一人一覧 | 回体管理  | チーム管 | (<br><br> | )<br>171 |           |         |        |
|------------|---------------------|-------|------|-----------|----------|-----------|---------|--------|
|            |                     | ₹−ДID | 男女別  | 責任者権限     | 所属状態     | 今年度 新規/継続 | 承認待ちの申請 | 請求発行待ち |

【3】 大会申込管理にある「大会申込」リンクを選択する③

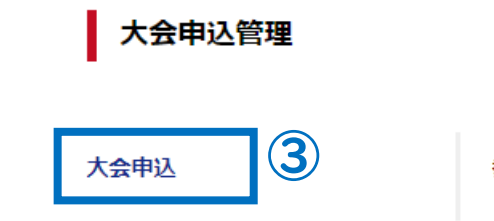

参加可能な大会を検索し、申し込むことができます。

【4】 大会検索画面内の「検索ボタン」をクリックする④。

| 大会検索 |           |    |  |
|------|-----------|----|--|
|      |           |    |  |
| 申込状況 | □未申込 □申込済 |    |  |
|      | 4         | 検索 |  |

【5】大会の一覧表の中から申し込む大会名の「部門名」のリンクを選択する⑤。

| 会一覧     |                         |                 |        |      |       |      |
|---------|-------------------------|-----------------|--------|------|-------|------|
| 3件 1/1ペ | -9                      | 1               |        |      |       |      |
| 大会ID    | 大会名                     | 部門名             | 大会規模   | 競技種目 | 開催状況  | 申込状況 |
| 204484  | 【テスト】令和6年度春季大会本戦兼関東大会予選 | 東京都高体連バレーボール女子部 | 都道府県大会 | 6人制  | 申込受付中 | 未申込  |
| 204483  | 【テスト】令和6年度春季大会予選 5      | 東京都高体連バレーボール女子部 | 都道府県大会 | 6人制  | 申込受付中 | 未申込  |
| 204485  | 【テスト】今和6年度寿委2部大会        | 東京都高体連バレーボール女子部 | 都道府但大会 | 6人制  | 由汉受付中 | 未由込  |

【6】大会関連資料の中から「春季大会予選申込書のリンクを選択し、ファイルをダウンロードする⑥。

大会関連資料

|               | 6                                |
|---------------|----------------------------------|
| 春季大会予選申込書     | <u>24春季大会予選申込書(デモ用).xlsx</u>     |
| 春季大会予選参加メンバー表 | <u>24春季大会予選参加メンバー表(デモ用).xlsx</u> |

【7】同ページ内の大会部門申込チームにある「本部門に申し込む」ボタンをクリックする⑦。

| 大会部門用申込チーム |            |  |  |  |  |
|------------|------------|--|--|--|--|
| 本部門に申し込む   | $\bigcirc$ |  |  |  |  |

【8】 大会部門用申込チームにある「申込担当者情報」を入力する。

#### 大会部門用申込チーム

申込担当者情報

| 相当者氏名 赵霄  | 姓:  | 及川               | 名: | 泰徳   |
|-----------|-----|------------------|----|------|
|           | 各全角 | 920字以内 例)山田 太郎   |    |      |
| 扣当者氏名力十 🕅 | 姓:  | オイカワ             | 名: | ヤスノリ |
|           | 各全角 | 940字以内 例)ヤマダ タロウ |    |      |

#### 【9】続けて、「大会部門申込チーム情報」を入力する。

大会部門用申込チーム情報

| 大会部門田中はチールタ 原語 | 千早                    |             |
|----------------|-----------------------|-------------|
|                | 全角50字以内               |             |
| 大会部門用申込チーム名力ナ  | チハヤ                   |             |
| 必須             | 全角100字以内              |             |
| 大会部門用画像選択      | ●登録しない ◆              |             |
| 大会部門用申込チーム画像   | ファイルの選択ファイルが選択されていません | ←赤枠の中は使いません |

※「チーム名」は、大会時の組合せで使用されているチーム名を入力する。「都立」は不要 ※「大会部門用画像選択」は登録しません ←大会申込書のアップロード場所ではありません

【10】 大会部門用申込チームにある「チームメンバーから追加」ボタンをクリックする⑧。

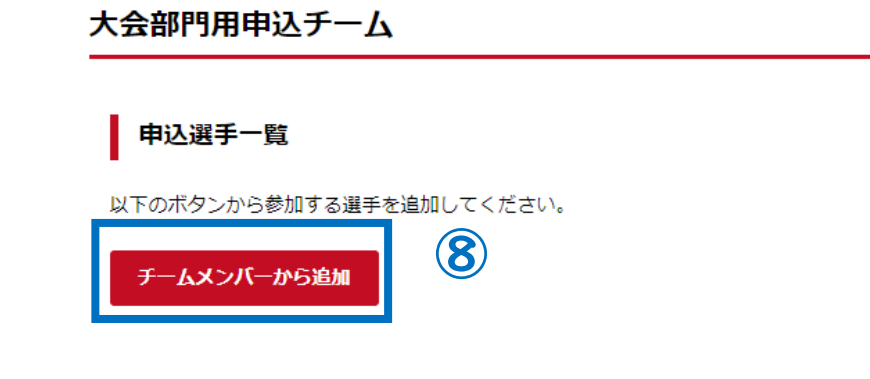

【11】登録されている選手の一覧が検索できるので、申込選手を選択する。

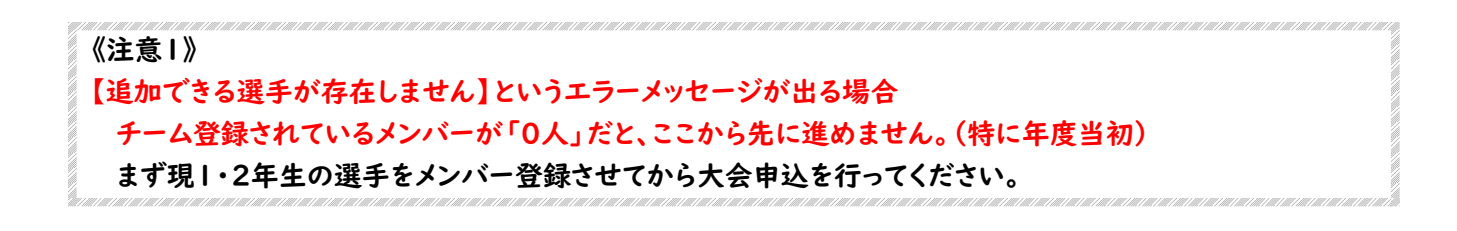

#### 《注意2》

ここで選択するメンバーは申込上の「仮」のものです。加入選手一覧に登録された選手が正式メンバーとなりま すので、申込時点では異なっていてもかまいません。

【12】 メンバーを選択したら「選択したメンバーを追加」ボタンをクリックする⑨。 ※1人以上選択しないと先に進めません

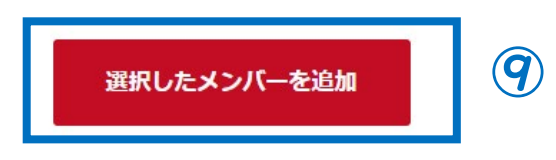

【13】メンバーを確認したら「入力内容を確認する」ボタンをクリックする⑩。

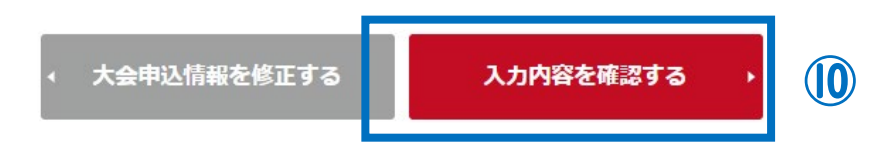

【14】 大会申込ファイル内の注意事項を確認したら「本部門に申し込む」ボタンをクリックする①。

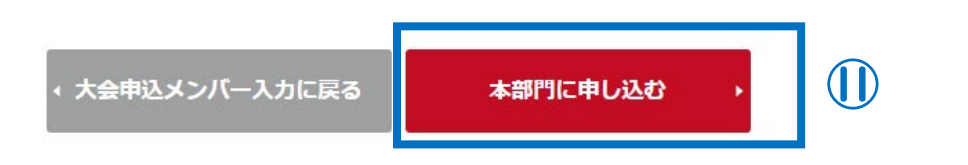

【15】 大会部門用申込チームの下にある「大会情報照会へ戻る」リンクを選択する⑫。

| 大会部門用申込チー                        | Ь                                              |                              |            |           |
|----------------------------------|------------------------------------------------|------------------------------|------------|-----------|
| 大会申込が完了しました。                     |                                                |                              |            |           |
| <u>&lt;大会情報照会へ戻る</u>             | (12)                                           |                              |            |           |
| 《注意3》<br>ここから申込書の                | マップロード方法になります。                                 | ,実際は、この時点であらか                | いの目込書を作成し  | 、画像ファイルまた |
| は PDF ファイルと<br>[注意] <u>ファイルの</u> | して保存している必要があり<br><mark>アップロードは PC からの</mark> 掛 | ます。<br><u>操作のみになります</u> (スマー | トフォンやタブレット | ではアップロードは |
| できません)。                          |                                                |                              |            |           |

【16】大会情報照会のページにある「大会部門用申込チーム」のチーム名のリンクを選択する⑬。 ※ここのページにたどり着けなくなってしまったら【手順5】を行うと表示されます

大会部門用申込チーム

|    | 大会部門用申込チーム名 | 担当者氏名 | 申込日時             | 申込状況 |
|----|-------------|-------|------------------|------|
| 壬早 | (13)        | 及川 泰徳 | 2024/01/29 13:16 | 申込済  |

【17】「大会申込ファイル」の「大会申込ファイルを設定する」ボタンをクリックする⑭。

大会申込ファイル

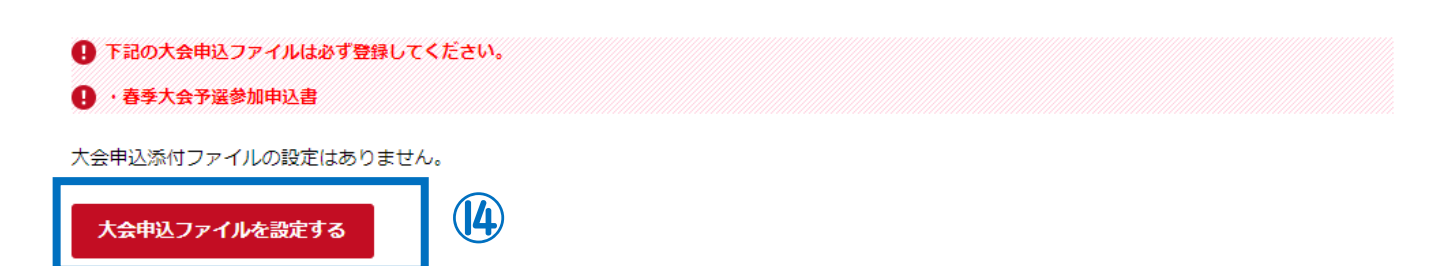

## 【18】「大会申込添付ファイル設定」にある「ファイルを選択」ボタンをクリックし⑮、作成した申込書の ファイルを選択したのち「入力内容を確認する」ボタンをクリックする⑯。

#### 大会申込添付ファイル設定

| 登録期 | 限               | 20 | 024/04/08                                                                                                    |                         |                |
|-----|-----------------|----|----------------------------------------------------------------------------------------------------|-------------------------|----------------|
| 削除  | タイトル            | 必須 | ファイル登録時の注意事項                                                                                                    | アップ可能ファイル種類             | ファイル           |
|     | 春季大会予選<br>参加申込書 | 必須 | <ul> <li>参加申込書の取扱手順</li> <li>①必要事項に不備なく記入し、A4サ<br/>イズで印刷する。</li> <li>②申込書に公印を押印し、画像ファイ<br/>ル (jpg形式) またはPDFファイル (p<br/>df形式) にする。</li> <li>※ファイル名は「ブロック番号校名」<br/>とする。 例→7千早</li> <li>③JVAMRSシステムにて大会参加申し<br/>込みを行い、②のファイルを添付して</li> </ul> | xis(xisx)<br>を確認する ・ 〔6 | ファイルが選択されていません |

【19】ファイルが登録できていることを確認し「上記内容でファイルを設定する」ボタンをクリックする⑰。

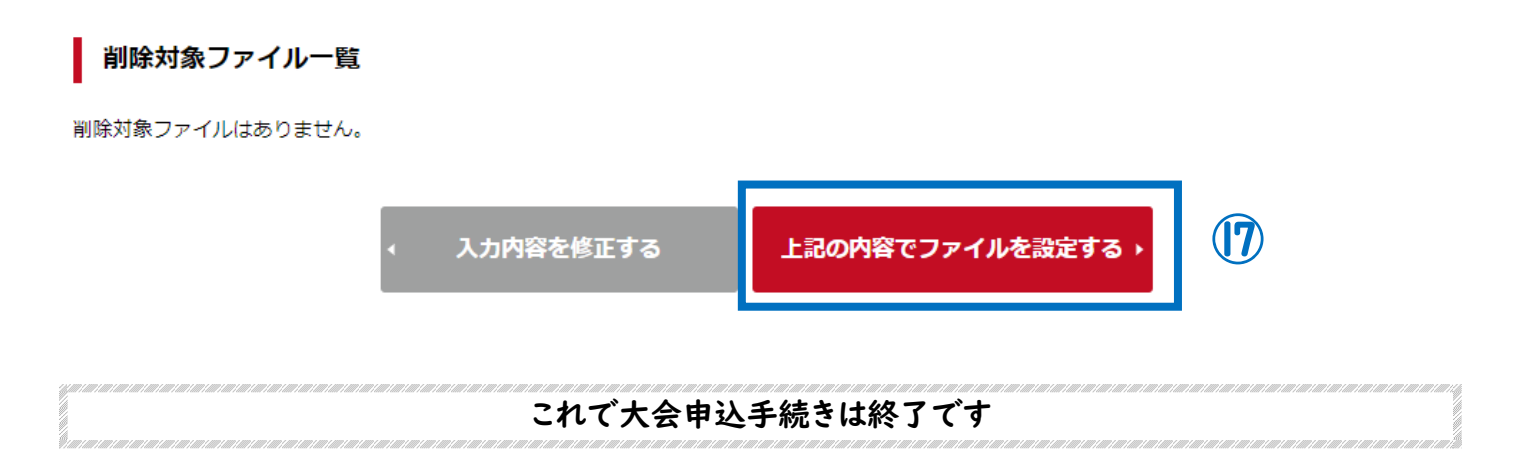

●上記【7】の「大会部門用申込チーム」の申込状況が「申込済」になっていれば完了です。

#### 大会部門用申込チーム

| 大会部門用申込チーム名 | 担当者氏名 | 申込日時             | 申込  | 犬況 |
|-------------|-------|------------------|-----|----|
| 王星          | 及川 泰徳 | 2024/03/25 13:07 | 申込済 |    |

※春季大会予選については「春季大会予選参加申込書」の原本を、加盟登録関係書類を一緒に、ブロック主任あて に郵送してください。(郵送締め切り 4/8(月))

春季大会予選以降の大会については、大会当日に「大会参加申込書の原本」と「JVA-MRS チーム加入選手一覧」 を会場本部に提出してください。(チーム加入選手一覧の印刷方法については次ページで確認してください)

# -JVA-MRS チーム加入選手一覧の出力方法-

《重要》 春季大会予選からは大会に参加するメンバー全員をチーム登録し、「JVA-MRS チーム加入選手一 覧」の印刷が必要になります。メンバー登録後、以下の手順で印刷をしてください。 ※選手の登録方法については、JVA-MRS 内のマニュアルでご確認ください。

【1】 責任者が登録した JVA-ID とパスワードでマーページにログインする。

JVA-ID ログイン・新規登録

| JVAMRSとは<br>国内のバレーボールに開わる全ての方が利用できる、個人登録・チーム登<br>JVA-IDの取得により、選手・スタッフ・役員の活動に必要な様々な手続き | 録・大会申込・各種資格登録を行うための管理システムです。<br>がご利用になれます。 |
|---------------------------------------------------------------------------------------|--------------------------------------------|
| <b>우ログイン</b> ,                                                                        | JVA-ID 新規登録(無料)                            |
| WA-IDをお持ちの方はこちらからログインしてください                                                           | NA-IDをお持ちてない方は、こちらからINA-IDを取得してください        |

【2】マイページ内の「チーム管理」タブをクリックし①、紐づけしてあるチーム名のリンクを選択する②。

| JVAM        | <sup>公益財団法人</sup><br>日本バレーボール協会 登録管理システム<br>Japan Volleyball Association Membership Registration System |      |                 |          |  | 三 メニュー<br>とログアウト<br>及川 泰徳さまがログインに |  |  |
|-------------|----------------------------------------------------------------------------------------------------|------|-----------------|----------|--|-----------------------------------|--|--|
| 共通・<br>請求発行 | 回体管理                                                                                                    | チーム管 | (<br><b>र</b> = | )<br>ユアル |  |                                   |  |  |
|             |                                                                                                    |      |                 |          |  |                                   |  |  |
| チーム一覧       |                                                                                                    | 4    |                 |          |  |                                   |  |  |

【3】メンバー管理にある「所属メンバー管理」リンクを選択する③

メンバー管理

| 加入・脱退申請管理 | メンバーから申請された加入・脱退申請を承認できます。                      |
|-----------|-------------------------------------------------|
| 所属メンバー管理  | チームに所属しているメンバーを管理できます。<br>メンバーの追加はこちらから行ってください。 |

【4】所属メンバー一覧にある「加入選手一覧出力」ボタンをクリックする④

# 

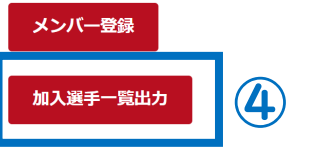

### 【5】 チーム加入選手出力にある「対象者」の「納入済みの選手のみ」にチェックが入っていることを 確認したら「出力する」ボタンをクリックする⑤

※「年齢計算の基準日」は空欄のままで構いません。※春季大会予選のみ「承認済みの選手(未納含む)」を選択可能です。

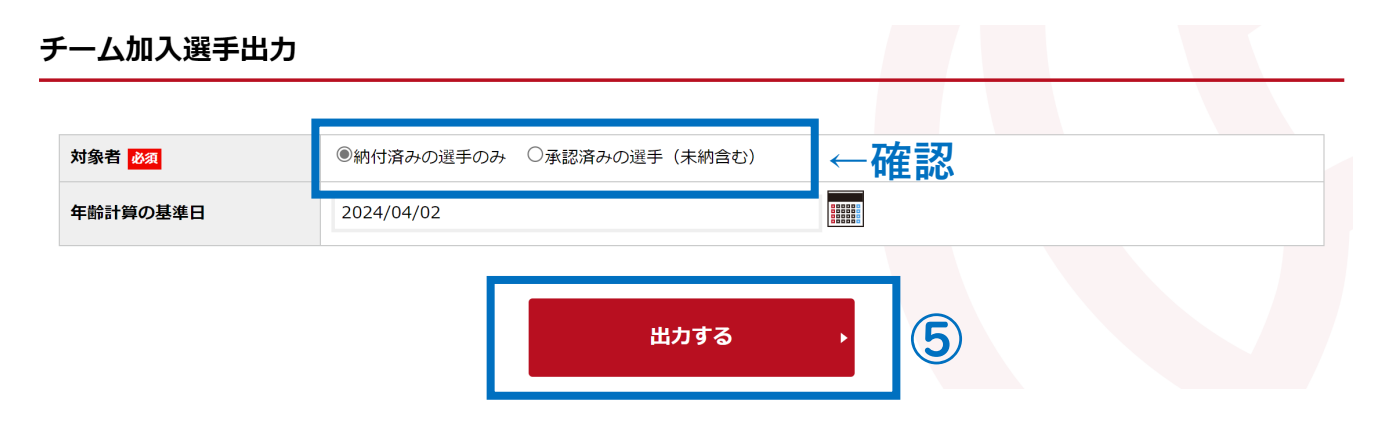

【6】「チーム加入選手一覧 (PDF ファイル)」を保存し、印刷する (印刷は A4 サイズ) ※メンバーが 20 名以上の場合は 2 ページ分になるので、忘れずに印刷してください (両面印刷可)

|     |      | チーム名(ID) |          |          |       |     | 男女             | 女子            |                   |
|-----|------|----------|----------|----------|-------|-----|----------------|---------------|-------------------|
|     |      | 代表者名     |          |          |       |     | 6人/9人制<br>電話番号 | 6人制           |                   |
|     |      | 加盟協会     |          |          |       |     |                |               |                   |
|     |      | 加型速型     | 全国高等学校体系 | 9連盟パレーボ・ | ール専門部 | -   | 00000          | 2023年03月28日   |                   |
| No. | 氏名   | メンバー区分   | 年前       | メンバーID   | 登録日   | 7   | 新付状況           | 手として他に加入しているチ | ーム(作成時点で手続き中・豊饒済) |
| 1   |      | 道子       | 19:3     |          |       | 1.1 | \$t/+32.2      | -41           | 7-42              |
| 2   | -    | 加工       | 10,5     | -        |       | - 1 | Stuttor 2      |               |                   |
| 2   |      | 27 27    | 19/4     |          |       | - 1 | 動けまた           |               |                   |
| 4   |      | 漫手       | 18#      | -        |       | - 1 | 動けがみ           |               |                   |
| 5   |      | 溝手       | 184      |          |       | - 1 | 動付済み           |               |                   |
| 6   |      | 误手       | 18#2     | H        |       | - 1 | 動付済み           |               |                   |
| 7   | 1    | 選手       | 18歳      |          |       | - 1 | 動付済み           |               |                   |
| 8   |      | 選手       | 17歳      |          |       | - 1 | 動付済み           |               |                   |
| 9   |      | 選手       | 17歳      |          |       | - 1 | 動付済み           |               |                   |
| 10  |      | 選手       | 17歳      |          |       | - 1 | 動付済み           |               |                   |
| 11  |      | 選手       | 17歳      |          |       | - 1 | 納付済み           |               |                   |
| 12  | 1    | 選手       | 17歳      |          |       | - 1 | 納付済み           |               |                   |
| 13  |      | 選手       | 16歳      |          |       | - 1 | 納付済み           |               |                   |
| 14  |      | 選手       | 16歳      |          |       | - 1 | 動付済み           |               |                   |
| 15  |      | 選手       | 16歳      |          |       | - 1 | 納付済み           |               |                   |
| 16  |      | 選手       | 16歳      |          |       | - 1 | 納付済み           |               |                   |
| 17  |      | 選手       | 16歳      |          |       | - 1 | 動付済み           |               |                   |
| 18  | 4    | 選手       | 16歳      |          |       |     | \$119900       |               |                   |
| 19  | 以下空白 |          |          |          |       |     |                |               |                   |
| 20  |      |          |          |          |       |     |                |               |                   |

※チーム加入選手一覧内の【納付状況】が「<u>納付済み</u>」 になっていることを確認してください。 →「承認済み」の場合は納付が完了していません。

※春季大会予選については【納付状況】が「承認済み」に なっていても構いません。

【7】印刷した「チーム加入選手一覧(PDF ファイル)」を、大会当日に「大会参加申込書の原本」とあわせて、会場本部に提出する。

※春季大会予選については、大会参加申込書の原本はあらかじめ郵送していますので、持参不要です。

【問い合わせ先】 (大会申込に関すること) 競技委員長 及川 泰徳(都立千早高等学校) TEL 03-5964-1721 (JVA-MRS 個人登録に関すること) 総務委員長 芹川 達也(雙葉高等学校)

TEL 03-3261-0821